## Instrukcja dokonania płatności za subskrypcję na HiperCloud.pl

Wejdź na stronę <u>hipercloud.pl</u> i zaloguj się na swoje konto. W menu głównym wybierz zakładkę **Moje subskrypcje** 

|           | OFERTA | POMOC |                  | FAKTURV | MO IE SKIEPY |
|-----------|--------|-------|------------------|---------|--------------|
| O T IKWIE | OTERTA | TOMOC | MOSE SOBSKATTOSE | TARTORT | WOJE SKEELT  |
|           |        |       | Î                |         |              |

Kliknij na sekcję **Okresy subskrypcji**.

## Wybierz subskrypcje do opłacenia

- Zaznacz subskrypcje, które chcesz opłacić.
- Kliknij przycisk **Opłać zaznaczone**, aby zapłacić za wybrane subskrypcje

| Płatność    | Status  | Zapłać           |
|-------------|---------|------------------|
| Nie dotyczy | Aktywna |                  |
| ×           | Aktywna |                  |
|             | GENERUJ | OPŁAĆ ZAZNACZONE |

Jeśli chcesz zapłacić za kilka okresów naraz:

- Kliknij przycisk **Generuj**.
- Wpisz liczbę okresów, za które chcesz zapłacić, a następnie zatwierdź wybór

| Wygeneruj nowe okresy subskrypcji do płatności                  |        |  |  |  |  |  |  |
|-----------------------------------------------------------------|--------|--|--|--|--|--|--|
| Podaj liczbę miesięcznych okresów do wygenerowania i opłacenia: |        |  |  |  |  |  |  |
| - 3 +                                                           |        |  |  |  |  |  |  |
| ANULUJ                                                          | ZAPISZ |  |  |  |  |  |  |

## Podsumowanie i wybór metody płatności

- Po kliknięciu **Opłać zaznaczone**, zostaniesz przeniesiony na stronę z podsumowaniem płatności.
- Wybierz preferowaną metodę płatności i zatwierdź klikając **Zapłać**.

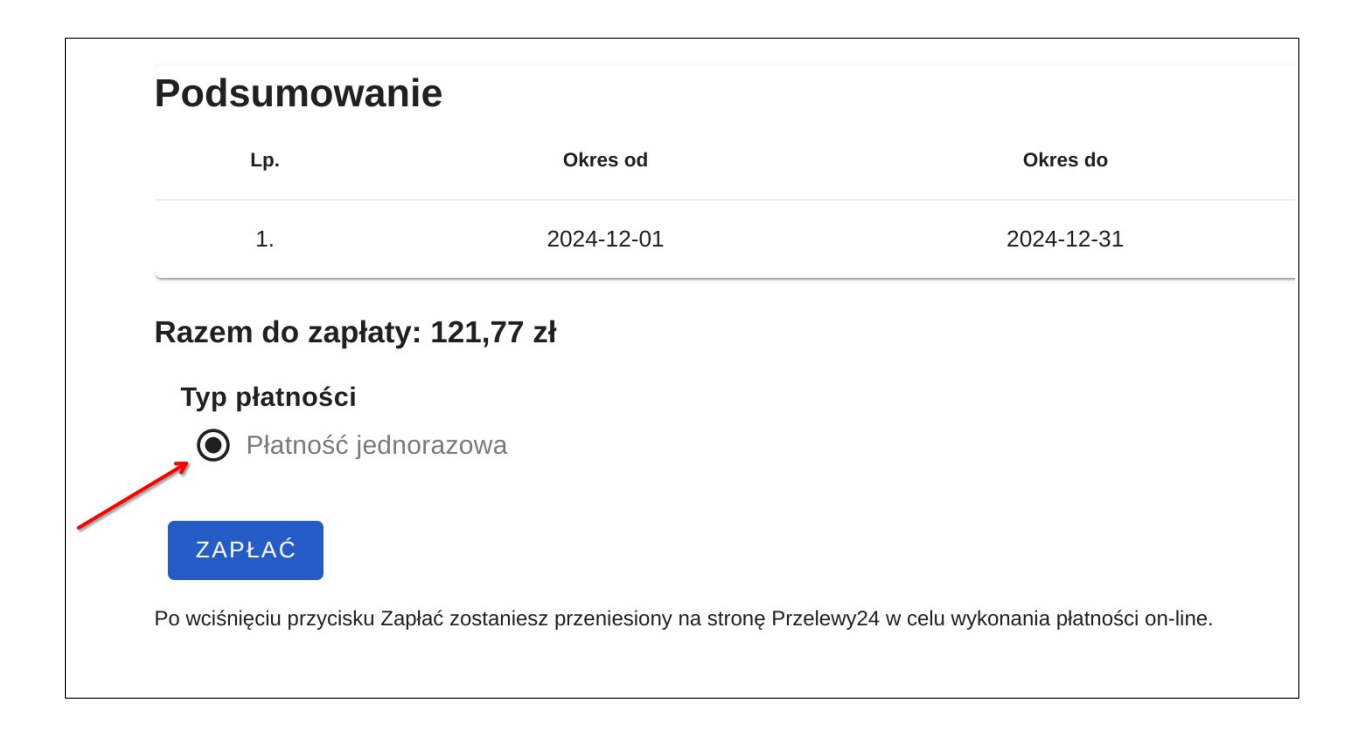

Po zatwierdzeniu, zostaniesz przekierowany na stronę operatora płatności **Przelewy24**, gdzie dokończysz proces płatności